# LOWRANCE

# **EAGLE<sup>®</sup> Kurzanleitung**

Das Lowrance® EAGLE®-Multifunktionsdisplay (MFD) ist in verschiedenen Größen erhältlich. In diesem Dokument werden die Grundlagen zur Bedienung des Geräts beschrieben.

Die neueste Version dieses Dokuments und die vollständige Bedienungsanleitung finden Sie unter: www.lowrance.com/downloads/eagle.

→ Hinweis: Lesen Sie das beiliegende Installationshandbuch, bevor Sie das Gerät einschalten.

#### Physische Steuerungstasten

B

С

F

н

- A Seiten
  - Drücken, um den Startbildschirm aufzurufen.
- **B** Weapunkt
  - Diese Taste drücken, um das Dialogfeld Neuer Wegpunkt aufzurufen.
  - Diese Taste zweimal drücken, um einen Weapunkt zu speichern.
  - Diese Taste gedrückt halten, um das Dialogfeld Suchen aufzurufen.
- **C** Pfeile

Auf Vollbildseiten:

- Drücken, um den Cursor zu positionieren.
- Drücken, um das Bild in eine beliebige Richtung zu schwenken.

Auf Seiten mit mehreren Bereichen:

- Drücken, um einen Bereich auszuwählen. Auf Menüs:
- Drücken, um zu navigieren.
- **D** Beenden

Auf einer maximierten Seite mit mehreren Bereichen:

- Drücken, um zur Seite mit mehreren Bereichen zurückzukehren.
- In Menüs und Dialoafeldern:
- Drücken, um zur übergeordneten Menüebene zurückzukehren und ein Dialogfeld zu verlassen.

## E Teilnahme

- Drücken, um den aktuell
- In Menüs und Dialogfeldern:
- Drücken Sie diese Taste, um Ihre Auswahl zu bestätigen.
- F Zoom
  - Drücken, um das Bild zu vergrößern oder zu verkleinern.
  - Beide Tasten gleichzeitig drücken, um an Ihrer Position einen MOB-Wegpunkt (Crew Overboard) zu erstellen.
- G Menü
  - Drücken, um das Menü auf Vollbildseiten anzuzeigen.
- H Stromversorgung
  - Durch einmaliges Drücken wird das Dialogfeld System Controls (Systemsteuerung) angezeigt.
  - Gedrückt halten. um das Gerät einoder auszuschalten
  - navigieren Sie durch die verschiedenen Einstellungen für die Hintergrundbeleuchtung.

#### **Kartenleser**

Α

D

F

G

Schieben Sie eine microSD<sup>®</sup>-Karte vorsichtig in den Kartensteckplatz an der Seite des Geräts ein. Um die microSD®-Karte zu entfernen, ziehen Sie vorsichtig an der Karte.

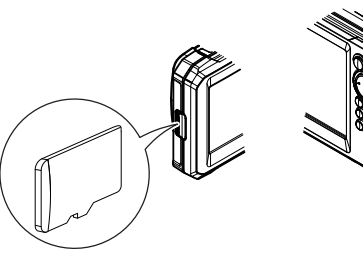

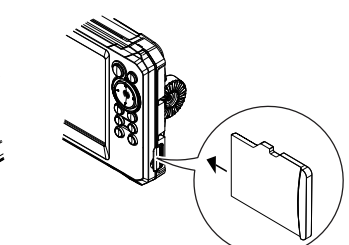

## **Systemkontrolle**

Drücken Sie einmal auf die Einschalttaste, um das Dialogfeld System Kontrolle (System Controls) zu öffnen.

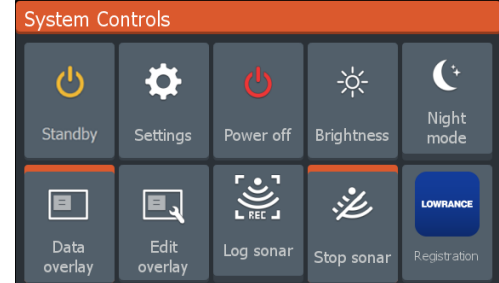

Hinweis: Der Inhalt des Dialogfelds System Kontrolle hängt von den angeschlossenen Geräten und dem aktiven Bedienfeld ab.

- Auf Seiten mit mehreren Bereichen:
- ausgewählten Bereich zu maximieren.

- Durch wiederholtes Drücken

Aktive Optionen sind im Dialogfeld **System Kontrolle** orange dargestellt.

| Data      | Data       |  |
|-----------|------------|--|
| overlay   | overlay    |  |
| Option AN | Option AUS |  |

#### Displaybeleuchtung

Im Dialogfeld **System Kontrolle** wird die Helligkeit eingestellt und die Tag-/Nachtkamera ausgewählt

Durch wiederholtes Drücken der Einschalttaste können Sie die Helligkeit der Hintergrundbeleuchtung anpassen.

### Startbildschirm

Drücken Sie die Seiten-Taste, um den Startbildschirm anzuzeigen.

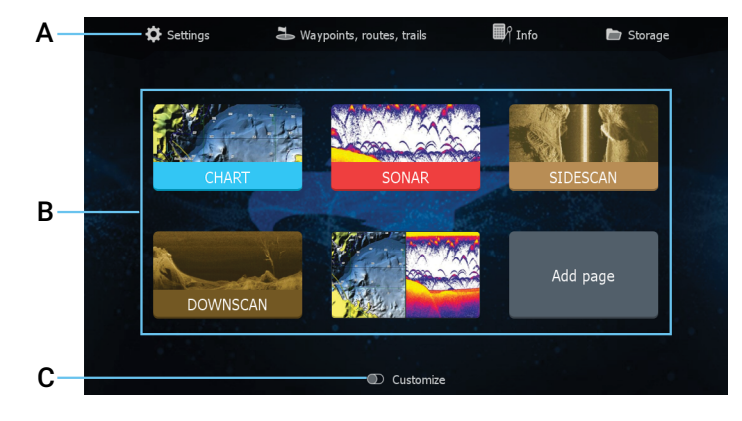

- A Tools Auswählen, um Dialogfelder zum Ausführen von Aufgaben oder zum Durchsuchen gespeicherter Daten aufzurufen.
- **B** Anwendungssymbole Auswählen, um eine Anwendung aufzurufen.
- C Benutzerdefiniert Den benutzerdefinierten Modus aktivieren, um benutzerdefinierte Seiten zu ändern oder zu löschen.
- → Hinweis: Die Anwendungssymbole auf dem Startbildschirm variieren je nach Funktionsumfang des MFD.

#### Seiten

Sie können eine Anwendungsseite anzeigen, indem Sie das entsprechende Symbol auf dem Startbildschirm auswählen.

#### Benutzerdefinierte Seiten

Das System wird mit einer vorkonfigurierten benutzerdefinierten Seite ausgeliefert, und Sie können außerdem eigene erstellen.

1

2

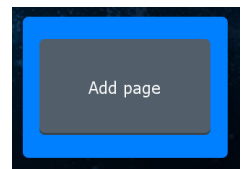

Wählen Sie das Symbol **Seite** hinzufügen (Add Page) aus, um eine benutzerdefinierte Seite zu erstellen.

Benutzerdefiniert um

Seiten zu bearbeiten.

vorhandene benutzerdefinierte

Wählen Sie die zu bearbeitende benutzerdefinierte Seite aus.

AKTIVIEREN Sie

2 Customize 1

#### Seiten mit mehreren Bereichen

- Der aktive Bereich wird durch eine orangefarbene Umrandung gekennzeichnet.
- Drücken Sie die Pfeiltasten, um den aktiven Bereich zu wechseln.
- Drücken Sie die Eingabetaste, um den aktiven Bereich zu maximieren. Durch Drücken der Beenden-Taste gelangen Sie zurück zur Seite mit mehreren Bereichen
- Wählen Sie im Dialogfeld System Kontrolle die Option Ändern Splits (Adjust splits), und ändern Sie die Größe des Bereichs mit den Pfeiltasten. Bestätigen Sie das Layout durch Drücken der Menü- oder Eingabetaste.

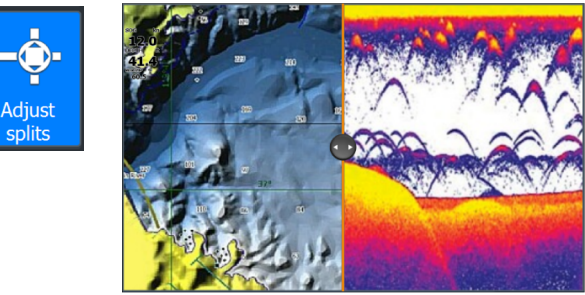

→ Hinweis: Das Bedienfeldmenü ist bei maximierten Bereichen verfügbar.

#### Daten-Overlay

Sie können Informationen als Daten-Overlay auf Karten- und Sonarseiten anzeigen. Die Informationen werden für jede Standard- und benutzerdefinierte Seite einzeln festgelegt.

AKTIVIEREN oder DEAKTIVIEREN SIE im Dialogfeld **System Kontrolle** die Option **Daten Overlay** (Data overlay).

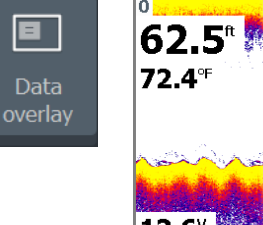

**12.6**<sup>v</sup>

Zum Ändern der Position oder der Inhalte des Daten-Overlays:

- 1 Wählen Sie im Dialogfeld **System Kontrolle** die Option **Editieren des Overlays** aus, um den Bearbeitungsmodus zu aktivieren
- 2 Drücken Sie die Menü-Taste, um die Bearbeitungsoptionen anzuzeigen
- **3** Drücken Sie die Beenden-Taste, um Ihre Einstellungen zu speichern.

#### Einstellungen

Es gibt zwei Möglichkeiten, den Bildschirm **Einstellungen** (Settings) anzuzeigen:

- Wählen Sie im Dialogfeld **System Kontrolle** die Option **Einstellungen** oder
- Wählen Sie im Startbildschirm Einstellungen aus.

| Settin      | gs               |                    |              |
|-------------|------------------|--------------------|--------------|
| 🔅 System    |                  | Language           | English (US) |
|             |                  | Boat settings      |              |
| <b>≣</b> ∤î |                  | Text size          | Normal 🗸     |
|             | Key beeps        | Loud 🗸             |              |
| 🌐 Chart     | Time             |                    |              |
| 達 Sonar     | Datum            |                    |              |
|             | Coord system     | Degrees/Minutes 🗸  |              |
| <u>.</u> ,  | Alarms           | Magnetic variation | Auto 🗸       |
| Units       | Satellites       |                    |              |
|             | Restore defaults |                    |              |
| ۲           | Simulator        | Advanced           |              |
|             |                  |                    |              |

### Karte

Verwenden Sie die Kartenseite, um zu einem Wegpunkt zu navigieren, eine Route zu erstellen oder den aktuellen Kurs zu verfolgen.

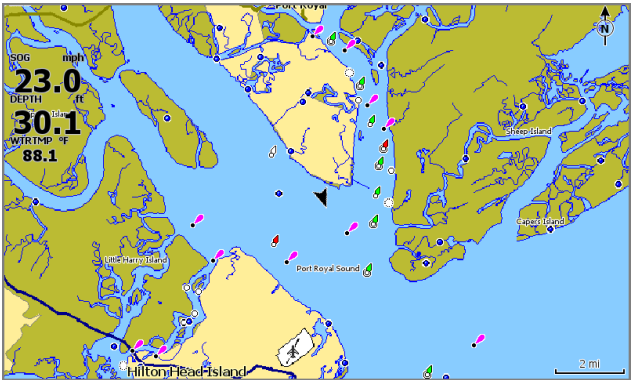

- Verwenden Sie die Zoom- und Pfeiltasten, um die Skala und Position der Karte anzupassen.
- Positionieren Sie den Cursor, und drücken Sie die Eingabetaste, um ein Kartenelement auszuwählen und das Dialogfeld mit den Detailinformationen zu aktivieren.

#### Kartenquelle

Wechseln Sie die Kartenquelle, wenn ein Kartenspeichermedium eingelegt wird.

| Settin     | igs               |             |           |
|------------|-------------------|-------------|-----------|
| 🔅 System   | Chart source      | Lowrance 🗸  |           |
|            | Popup information | Lowrance    |           |
| Navigation |                   | Range rings | Navionics |
|            |                   | Grid lines  | C-MAP     |
|            | Chart             | Waypoints   | ON        |
| 🕹 Sonar    |                   | Routes      | ON        |
|            |                   | Trails      | ON        |

#### Wegpunkte

Drücken Sie die Wegpunkt-Taste, um einen Wegpunkt zu speichern. Standardmäßig wird der Wegpunkt an der Schiffsposition gesetzt. Bei aktivem Cursor wird der Wegpunkt an der ausgewählten Cursorposition gesetzt.

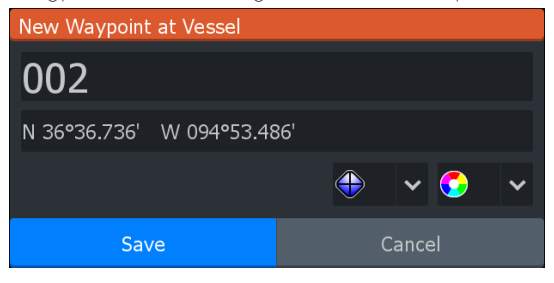

#### Routen

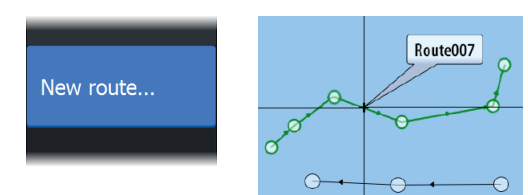

So erstellen Sie eine Route:

- **1** Aktivieren Sie ein Kartenfeld im Vollbildmodus.
- 2 Drücken Sie die Menü-Taste, um das Bedienfeldmenü aufzurufen, und wählen Sie dann die Option **Neue Route** (New route) im Menü.
- 3 Verwenden Sie die Pfeiltasten, um den ersten Routenpunkt zu setzen, und drücken Sie dann die Eingabetaste zum Bestätigen der Position

- 4 Wiederholen Sie den vorherigen Schritt, um weitere Routenpunkte zu setzen.
- 5 Drücken Sie die Beenden-Taste, um die Route zu speichern.

#### Trails

Das Gerät verfolgt die Schiffsbewegung automatisch auf der Karte. Trails werden über das Dialogfeld **Trails** verwaltet. Um das Dialogfeld **Trails** anzuzeigen:

- 1 Wählen Sie Wegpunkte, Routen, Wege auf der Startseite aus.
- 2 Wählen Sie im Dialogfeld den Reiter Trails aus.
- **3** Wählen Sie den zu bearbeitenden Trail aus.

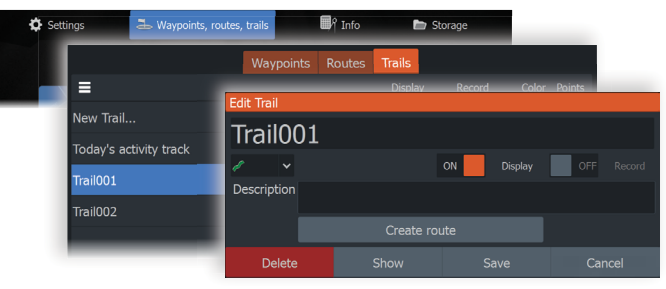

#### Sonar

Die Sonar-Anwendung zeigt ein Bild des Wassers und des Grundes unter Ihrem Schiff, sodass Sie Fische erkennen und die Struktur des Meeresgrundes untersuchen können.

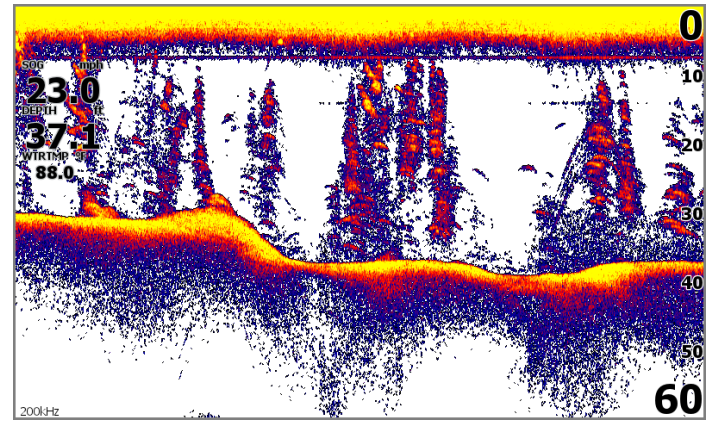

- Verwenden Sie die Zoom-Tasten, um verschiedene Bereiche der Wassersäule zu vergrößern.
- Mithilfe der Pfeiltasten können Sie den Cursor platzieren und das Bild schwenken.

Standardmäßig ist auf dem Gerät der **Auto**-Modus eingestellt, und alle Einstellungen sind automatisiert. Wählen Sie **Auto** im Menü, und wechseln Sie in den Modus **Benutzerdefiniert** (Custom) oder **Eis-Fischen** (Ice Fishing), um die Sonareinstellungen anzupassen.

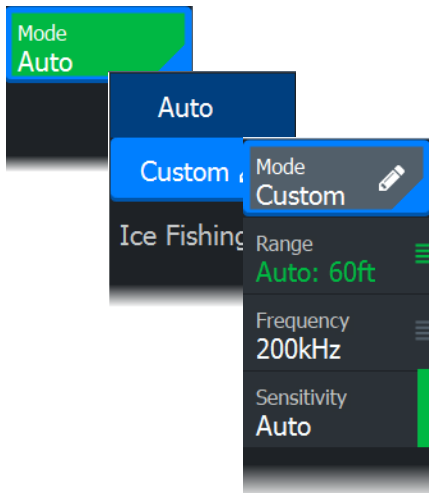

#### SideScan

SideScan bietet eine breite, sehr detailreiche Abdeckung des Meeresbodens zu den Seiten Ihres Schiffs. Die SideScan-Anwendung ist verfügbar, wenn ein SideScan-fähiger Schwinger an Ihr Gerät angeschlossen wird.

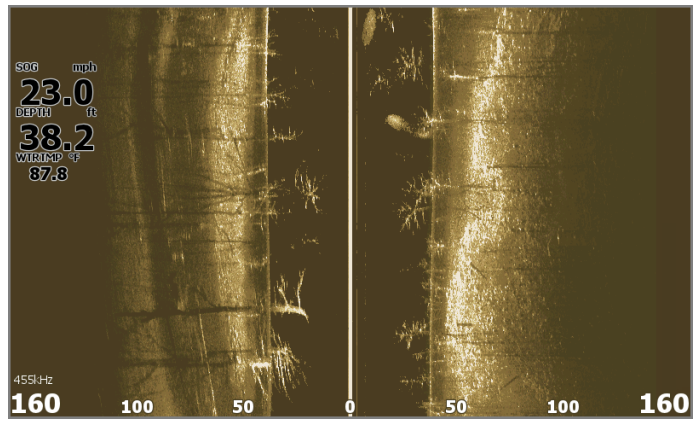

- Verwenden Sie die Zoom-Tasten, um verschiedene Bereiche der Wassersäule zu vergrößern.
- Mithilfe der Pfeiltasten können Sie den Cursor platzieren und das Bild schwenken.

Standardmäßig ist auf dem Gerät der **Auto**-Modus eingestellt, und alle Einstellungen sind automatisiert. Wählen Sie **Auto** im Bedienfeldmenü, und wechseln Sie in den Modus **Benutzerdefiniert**, um die Sonareinstellungen anzupassen.

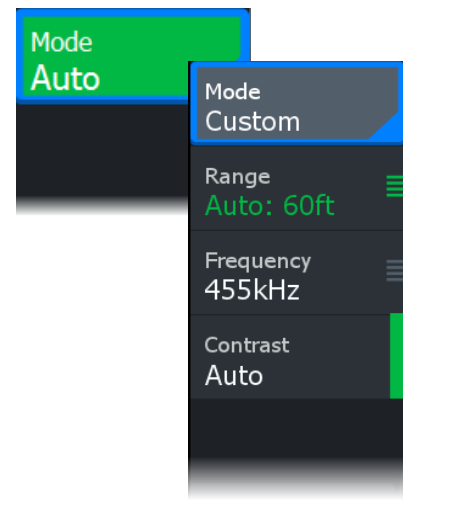

#### DownScan

DownScan bietet detaillierte Bilder von Struktur und Fischen direkt unter dem Schiff. Die DownScan-Anwendung ist verfügbar, wenn ein DownScan-fähiger Schwinger an Ihr Gerät angeschlossen ist.

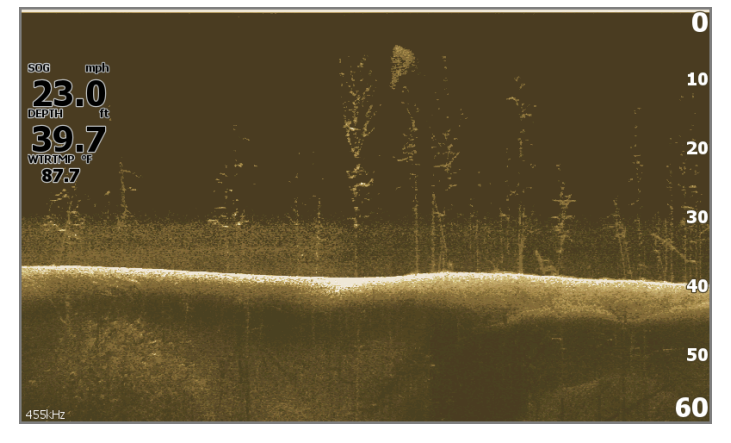

- Verwenden Sie die Zoom-Tasten, um verschiedene Bereiche der Wassersäule zu vergrößern.
- Mithilfe der Pfeiltasten können Sie den Cursor platzieren und das Bild schwenken.

Standardmäßig ist auf dem Gerät der **Auto**-Modus eingestellt, und alle Einstellungen sind automatisiert. Wählen Sie **Auto** im Bedienfeldmenü, und wechseln Sie in den Modus Benutzerdefiniert, um die Sonareinstellungen anzupassen.

| Mode |                           |
|------|---------------------------|
| Auto | <sup>Mode</sup><br>Custom |
|      | Range<br>Auto: 60ft ■     |
|      | Frequency<br>455kHz       |
|      | Contrast<br>Auto          |
|      |                           |

#### Sonar-Daten aufzeichnen

Aktivieren Sie das Dialogfeld **Log Sonar** über die Dialogfelder **System Kontrolle** oder **Einstellungen > Sonar**. Speichern Sie die Sonar-Protokolldaten auf dem Gerät oder auf einer microSD<sup>®</sup>-Karte.

| System Controls |          |            | Log Sonar |                                        |        |
|-----------------|----------|------------|-----------|----------------------------------------|--------|
| System et       |          |            |           | Filename<br>Sonar_2019-09-20_10.27.50  |        |
| ڻ<br>ا          | <b>.</b> |            |           | File format<br>sl2 (Sonar & Structure) |        |
| Standby         | Settings | Dower off  | Bric      | Save to<br>Internal                    |        |
| Standby         | Settings |            |           | Bytes per sounding<br>3200             |        |
| B               | E,       |            |           | Create StructureMap                    |        |
| Data            | Edit     |            |           | Time remaining<br>4 days 03:59:59      |        |
| overlay         | overlay  | Log contai | 510       |                                        | Cancel |

#### **MOB-Wegpunkt**

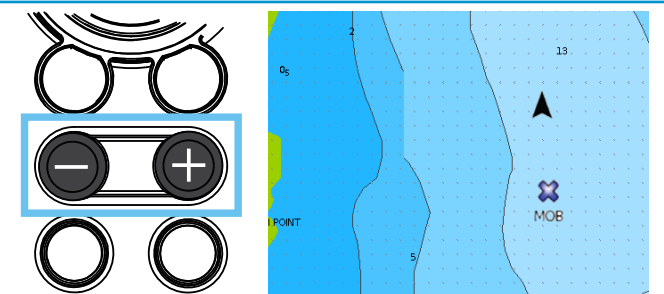

Sie können einen MOB-Wegpunkt (Crew Overboard) aktivieren, indem Sie die Tasten + und - gleichzeitig drücken. Das Display zeigt Informationen für die Navigation zum MOB-Wegpunkt an.

Dokumentversion: 001

®Reg. U.S. Pat. & Tm. Off und ™ Common-Law-Zeichen.

Nähere Informationen zu den globalen Markenrechten und Akkreditierungen der Navico Group und anderer Unternehmen finden Sie unter www.navico.com/intellectual-property.

©2024 Navico Group. Alle Rechte vorbehalten. Navico Group ist ein Geschäftsbereich der Brunswick Corporation.